### **MIL INDUSTRIES LIMITED**

25-A, SIDCO Industrial Estate Ambattur Chennai 600098; CIN: L25199TN1966PLC005397 Ph: +91 44 2625 8382; e-mail: <u>secretarial@milindustries.com</u>; Website: <u>http://www.milindus.com/</u>

#### ADDENDUM TO THE NOTICE OF 55TH AGM OF MIL INDUSTRIES LIMITED

This is an Addendum to the Notice of the 55th AGM of the company to be held on Thursday, 30th September 2021 at 11.30 a.m. through video conferencing ("VC") / Other Audio Visual Means ("OAVM").

Notice is hereby given that the following should be read after the heading "Voting though electronic means" after the second paragraph in page No. 9 to the Annual Report circulated to the shareholders as follows:

## "Login method for e-Voting and joining virtual meeting for Individual shareholders holding securities in demat mode

Pursuant to SEBI Circular No. SEBI/HO/CFD/CMD/ CIR/P/2020/242 dated 09.12.2020, under Regulation 44 of Securities and Exchange Board of India (Listing Obligations and Disclosure Requirements) Regulations, 2015, listed entities are required to provide remote e-voting facility to its shareholders, in respect of all shareholders' resolutions. However, it has been observed that the participation by the public non-institutional shareholders/retail shareholders is at a negligible level.

Currently, there are multiple e-voting service providers (ESPs) providing e-voting facility to listed entities in India. This necessitates registration on various ESPs and maintenance of multiple user IDs and passwords by the shareholders. In order to increase the efficiency of the voting process, pursuant to a public consultation, it has been decided to enable e-voting to all the demat account holders, by way of a single login credential, through their demat accounts/ websites of Depositories/ Depository participants. Demat account holders would be able to cast their vote without having to register again with the ESPs, thereby, not only facilitating seamless authentication but also enhancing ease and convenience of participating in e-voting process.

In terms of SEBI Circular No. SEBI/HO/CFD/CMD/ CIR/P/2020/242 dated December 9, 2020 on e-Voting facility provided by Listed Companies, Individual shareholders holding securities in demat mode are allowed to vote through their demat account maintained with Depositories and Depository Participants. Shareholders are advised to update their mobile number and email Id in their demat accounts in order to access e-Voting facility. Pursuant to above said SEBI Circular, Login method for e-Voting and joining virtual meetings for Individual shareholders holding securities in Demat mode CDSL /NSDL is given below:

#### Individual Shareholders holding securities in Demat mode with NSDL:

1) If you are already registered for NSDL IDeAS facility, please visit the e-Services website of NSDL. Open web browser by typing the following URL: <a href="https://eservices.nsdl.com">https://eservices.nsdl.com</a> either on a Personal Computer or on a mobile. Once the home page of e-Services is launched, click on the "Beneficial Owner" icon under "Login" which is available under 'IDeAS' section. A new screen will open. You will have to enter your User ID and Password. After successful authentication, you will be able to see e-Voting services. Click on "Access to e-Voting" under e-Voting services and you will be re-directed to e-Voting service provider website for casting your vote during the remote e-Voting period or joining virtual meeting & voting during the meeting.

2) If the user is not registered for IDeAS e-Services, option to register is available at <u>https://eservices.nsdl.com</u> Select "Register Online for IDeAS "Portal or click at <u>https://eservices.nsdl.com/SecureWeb/IdeasDirectReg.jsp</u>

3) Visit the e-Voting website of NSDL. Open web browser by typing the following URL: <u>https://www.evoting.nsdl.com/</u> either on a Personal Computer or on a mobile. Once the home page of e-Voting system is launched, click on the icon "Login" which is available under 'Shareholder/Member' section. A new screen will open. You will have to enter your User ID (i.e. your sixteen digit demat account number hold with NSDL), Password/OTP received in registered mobile & email and a Verification Code as shown on the screen. After successful authentication, you will be redirected to NSDL Depository site wherein you can see e-Voting page. Click on company name or e-Voting service provider name and you will be redirected to e-Voting service provider name and you will be redirected to redirected to e-Voting service provider name and you will be redirected to redirected to e-Voting service provider name and you will be redirected to redirected to e-Voting service provider name and you will be redirected to redirected to e-Voting service provider name and you will be redirected to e-Voting service provider name and you will be redirected to e-Voting service provider website for casting your vote during the remote e-Voting period or joining virtual meeting & voting during the meeting.

#### Individual Shareholders holding securities in Demat mode with CDSL:

1) Users who have opted for CDSL's Easi / Easiest facility, can login through their existing user id and password. Option will be made available to reach e-Voting page without any further authentication. The URLs for login Easi / Easiest users to to are https://web.cdslindia.com/myeasi/home/login or visit www.cdslindia.com and click on Login icon and select New System Myeasi

2) After successful login of Easi/Easiest, the user will be also able to see the E Voting Menu. The Menu will have links of e-Voting service provider i.e. NSDL. Click on NSDL to cast your vote.

3) If the user is not registered for Easi/ Easiest, option to register is available at <u>https://web.cdslindia.com/myeasi/Registration/EasiRegistration</u>

4) Alternatively, the user can directly access e-Voting page by providing demat Account Number and PAN No. from a link in <u>www.cdslindia.com</u> home page. The system will authenticate the user by sending OTP on registered Mobile & Email ID as recorded in the demat Account. After successful authentication, user will be provided links for the respective ESP i.e. NSDL where the e-Voting is in progress.

# Individual Shareholders (holding securities in demat mode) login through their Depository participants:

You can also login using the login credentials of your demat account through your Depository Participant registered with NSDL/CDSL for e-Voting facility. After successful login, you will be able to see e-Voting option. Once you click on e-Voting option, you will be redirected to NSDL/CDSL Depository site after successful authentication, wherein you can see e-Voting feature. Click on company name or e-Voting service provider name and you will be redirected to e-Voting service provider's website for casting your vote during the remote e-Voting period or joining virtual meeting & voting during the meeting".

**Important note:** Members who are unable to retrieve User ID/ Password are advised to use Forget User ID and Forget Password option available at abovementioned website.

| Helpdesk for Individual Shareholders holding securities in demat mode for any technic | ical |
|---------------------------------------------------------------------------------------|------|
| issues related to login through Depository i.e. NSDL and CDSL.                        |      |

| Login type                                                               | Helpdesk details                                                                                                    |
|--------------------------------------------------------------------------|----------------------------------------------------------------------------------------------------|
| Individual Shareholders holding<br>securities in demat mode with<br>NSDL | Members facing any technical issue in login can<br>contact NSDL helpdesk by sending a request at<br><u>evoting@nsdl.co.in</u> or call at toll free no.: 1800 1020<br>990 and 1800 22 44 30 |
| Individual Shareholders holding                                          | Members facing any technical issue in login can                                                                                                    |
| securities in demat mode with                                            | contact CDSL helpdesk by sending a request at                                                                                                    |
| CDSL                                                                     | helpdesk.evoting@cdslindia.com or contact at 022-                                                                                                    |
|                                                                          | 23058738 or 022-23058542-43                                                                                                    |

#### Cast your vote electronically and join General Meeting on NSDL e-Voting system.

#### How to cast your vote electronically and join General Meeting on NSDL e-Voting system?

- 1. After successful login at Step 1, you will be able to see all the companies "EVEN" in which you are holding shares and whose voting cycle and General Meeting is in active status.
- 2. Select "EVEN" of company for which you wish to cast your vote during the remote e-Voting period and casting your vote during the General Meeting. For joining virtual meeting, you need to click on "VC/OAVM" link placed under "Join General Meeting".

- 3. Now you are ready for e-Voting as the Voting page opens.
- 4. Cast your vote by selecting appropriate options i.e. assent or dissent, verify/modify the number of shares for which you wish to cast your vote and click on "Submit" and also "Confirm" when prompted.
- 5. Upon confirmation, the message "Vote cast successfully" will be displayed.
- 6. You can also take the printout of the votes cast by you by clicking on the print option on the confirmation page.
- 7. Once you confirm your vote on the resolution, you will not be allowed to modify your vote.

Date: 17th September, 2021 Place: Chennai

#### For MIL INDUSTRIES LIMITED

-Sd-U. VISWANATH COMPANY SECRETARY